# Manual de requisitos técnicos GEISER

version 1.2 17/12/2015

## I. Configuración

## 1. Pedir que la IP de su equipo tenga conexión con Red Sara

COMPROBACION: puede acceder a https://geiserpruebas.preappjava.seap.minhap.es/geiser/login.html

PEDIRLA: registro@unizar.es

## 2. Instalar Java 1.7.0.67

http://buesa.unizar.es:8081/aefaqs/faqs\_sede\_electronica\_unizar.html#faq\_005

## 3. Instalar Mozilla 41.0.1

Descargable en

http://buesa.unizar.es:8081/aefaqs/faqs\_sede\_electronica\_unizar.html#faq\_008

(desactivar las actualizaciones automáticas de Java y Mozilla)

#### 4. Incompatibilidad con otras aplicaciones

Hasta ahora no hemos identificado ninguna incompatibilidad de las aplicaciones corporativas que usan Java con el GEISER.

Los usuarios de GEISER pueden usar la 1.7.0.67 (de momento es la que recomendaría) y las 1.8.0.xx

En particular

a) SIGM@ no usa Java en las aplicaciones de Secretaria (al menos en las habituales)

b) UXXI-Económico se usa en modo Terminal Server es decir, la versión de Java en el PC no tiene influencia

c) PLYCA es compatible con la 1.7.0.67 (y seguramente, aunque nadie la ha usado) con las 1.8.0.x

d) Peoplesoft y Nomina no requieren la ejecución de aplicaciones Java desde el navegador

e) CIENTIA (Investigación) tampoc usa Java desde el navegador (usa Java en modo nativo, sin la intermediación del navegador)

#### II. Errores

#### 1. No puedo entrar en GEISER con certificado (fallo de alta de usuario)

a) No estar dado de alta en GEISER (Luis Zarate - Veterinaria)

#### 2. No puedo entrar en GEISER con certificado (¿java instalado?)

Al identificarse con certificado electrónico en GEISER, en la pantalla en la que se indica

Versión del componente miniapplet 1.2.1 [Entrar]

aparece

Error en el proceso de autenticación. Compruebe que tiene java instalado

#### a) La version de Java no era correcta

Era una version Update y de 64 bits. Nos dan problemas

He descargado e instalado el Java de nuestro "espejo"

http://buesa.unizar.es:8081/aefaqs/faqs\_sede\_electronica\_unizar.html#faq\_005

El tipo de Java (Update, 64 bits) instalado se ve antes de desinstalar el programa Inicio > Panel de Control > Desinstalar un programa (u opciones similares)

2. **Mozilla tiende a pedir permisos de ejecución de Plugin** (Java, Adobe) de con avisos de mala visibilidad. Estar atento a esos avisos (en las últimas versiones aparecen por la parte de arriba a la izquierda y a la derecha)

#### 3. Cuidado con las contraseñas maestras en Mozilla

Tres barras > Opciones > Seguridad (mejor desactivar el Usar Contraseña Maestra)

La petición de contraseña maestra suele quedar en la parte de atrás de Mozilla, no se ve y no se muestran los certificados.

En el caso de hoy, una persona la tenia puesta y no se acordaba de haberla puesto

Recordar que Mozilla tiene "contraseñas maestras" y contraseñas en los dispositivos de seguridad:

Tres barras > Opciones > Avanzado > Dispositivos de seguridad > Disp. software de seguridad > Cambiar contraseña